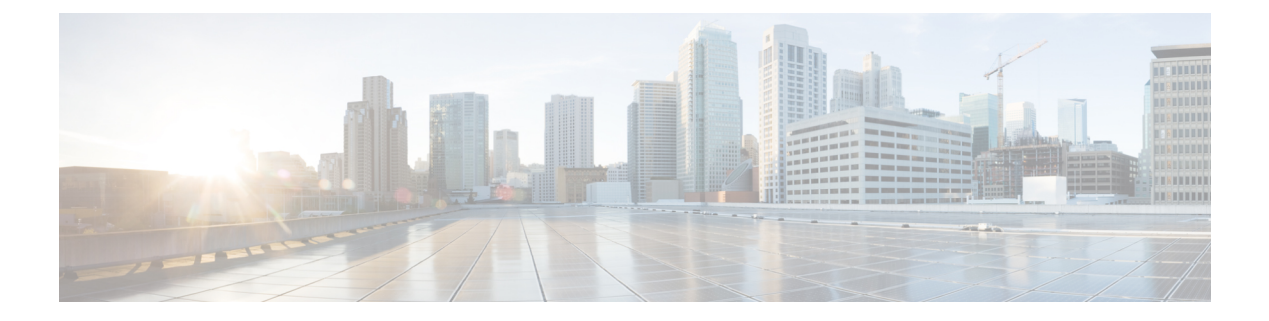

# IPv6 ACL の設定

- IPv6 ACL の設定の前提条件 (1ページ)
- IPv6 ACL の設定の制約事項 (1ページ)
- IPv6 ACL について (2ページ)
- IPv6 ACL の設定 (4 ページ)
- IPv6 ACL の設定方法 (5 ページ)
- IPv6 ACL の確認 (11 ページ)
- RA ガード ポリシーの設定 (12 ページ)
- IPv6 ネイバー バインディングの設定 (14 ページ)
- IPv6 ACL の設定例 (15 ページ)
- その他の参考資料(16ページ)
- IPv6 ACL の機能情報 (17 ページ)

# **IPv6 ACL**の設定の前提条件

IP Version 6 (IPv6) アクセス コントロール リスト (ACL) を作成し、それをインターフェイ スに適用することによって、IPv6トラフィックをフィルタリングできます。これは、IP Version 4 (IPv4) の名前付き ACL を作成し、適用する方法と同じです。また、スイッチが Network Essentials ライセンスで稼働している場合、入力ルータ ACL を作成し、それを適用してレイヤ 3 管理トラフィックをフィルタリングすることもできます。

# IPv6 ACL の設定の制約事項

IPv4 では、番号制の標準 IP ACL および拡張 IP ACL、名前付き IP ACL、および MAC ACL を 設定できます。IPv6 がサポートするのは名前付き ACL だけです。

deviceは Cisco IOS がサポートする IPv6 ACL の大部分をサポートしますが、一部例外もあります。

 deviceは、flowlabel、routing header、および undetermined-transport というキーワードの 照合をサポートしません。

- deviceは再帰 ACL (reflect キーワード) をサポートしません。
- ・ deviceは IPv6 フレームに MAC ベース ACL を適用しません。
- ACL を設定する場合、ACL に入力されるキーワードには、それがプラットフォームでサポートされるかどうかにかかわらず、制限事項はありません。ハードウェア転送が必要なインターフェイス(物理ポートまたは SVI)に ACL を適用する場合、deviceはインターフェイスで ACL がサポートされるかどうかを判別します。サポートされない場合、ACL の付加は拒否されます。
- インターフェイスに適用される ACL に、サポートされないキーワードを持つアクセスコントロールエントリ(ACE)を追加しようとする場合、deviceは現在インターフェイスに適用されている ACL に ACE が追加されることを許可しません。

## IPv6 ACL について

アクセス コントロール リスト(ACL)とは、特定のインターフェイスへのアクセスを制限す るために使用されるルール セットのことです。ACLは device に設定され、管理インターフェ イスおよび任意の動的インターフェイスに適用されます。

Web 認証用に事前認証 ACL を作成することもできます。このような ACL は、認証が完了する までに特定のタイプのトラフィックを許可するために使用されます。

IPv6 ACL は、送信元、宛先、送信元ポート、宛先ポートなど、IPv4 ACL と同じオプションを サポートします。

(注) ネットワーク内で IPv4 トラフィックだけを有効にするには、IPv6 トラフィックをブロックします。つまり、すべての IPv6 トラフィックを拒否するように IPv6 ACL を設定し、これを特定またはすべての WLAN 上で適用します。

### IPv6 ACL の概要

スイッチは、次の2種類の IPv6 ACL をサポートします。

- IPv6 ルータ ACL は、ルーテッドポート、スイッチ仮想インターフェイス(SVI)、また はレイヤ 3 EtherChannel に設定できるレイヤ 3 インターフェイスのアウトバウンドトラ フィックまたはインバウンドトラフィックでサポートされます。IPv6 ルータ ACL は、 ルーティングされる IPv6 パケットに対してだけ適用されます。
- IPv6 ポート ACL は、レイヤ2インターフェイスのインバウンド トラフィックでだけサ ポートされます。IPv6 ポート ACL は、インターフェイスに着信するすべての IPv6 パケッ トに対して適用されます。

Network Essentials ライセンスで稼働しているスイッチは、入力ルータ IPv6 ACL だけをサポートしています。ポート ACL または出力ルータ IPv6 ACL はサポートされません。

(注) サポートされない IPv6 ACL を設定した場合、エラーメッセージが表示され、その設定は有効 になりません。

スイッチは、IPv6 トラフィックの Virtual LAN (VLAN) ACL (VLAN マップ) をサポートしません。

1 つのインターフェイスに、IPv4 ACL および IPv6 ACL の両方を適用できます。IPv4 ACL の場 合と同様に、IPv6 ポート ACL はルータ ACL よりも優先されます。

- SVI に入力ルータ ACL および入力ポート ACL が設定されている場合に、ポート ACL が 適用されているポートに着信したパケットはポート ACL によってフィルタリングされま す。その他のポートに着信したルーテッド IP パケットは、ルータ ACL によってフィルタ リングされます。他のパケットはフィルタリングされません。
- SVI に出力ルータ ACL および入力ポート ACL が設定されている場合に、ポート ACL が 適用されているポートに

着信したパケットはポート ACL によってフィルタリングされます。発信ルーテッド IPv6 パケットは、ルータ ACL によってフィルタリングされます。他のパケットはフィルタリ ングされません。

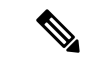

(注) いずれかのポート ACL(IPv4、IPv6、または MAC)がインターフェイスに適用された場合、 そのポート ACL を使用してパケットをフィルタリングし、ポート VLAN の SVI に適用された ルータ ACL は無視されます。

## ACLのタイプ

### ユーザーあたりの IPv6 ACL

ユーザあたりの ACL の場合、テキスト文字列として、完全アクセス制御エントリ(ACE)が ACS で設定されます。

### フィルタ ID IPv6 ACL

filter-Id ACL の場合、完全な ACE および acl name (filter-id) がdevice で設定され、filter-id のみが ACS で設定されます。

## IPv6 ACL とスイッチ スタック

スタックマスターは IPv6 ACL をハードウェアでサポートし、IPv6 ACL をスタックメンバー に配信します。

(注) スイッチ スタック内で IPv6 を完全に機能させるには、すべてのスタック メンバで Network Advantage ライセンスを実行している必要があります。

新しいスイッチがスタックマスターを引き継ぐと、ACL 設定がすべてのスタックメンバーに 配信されます。メンバスイッチは、新しいスタックマスターによって配信された設定との同 期をとり、不要なエントリを一掃します。

ACLの修正、インターフェイスへの適用、またはインターフェイスからの解除が行われると、 スタックマスターは変更内容をすべてのスタックメンバーに配信します。

# IPv6 ACL の設定

IPv6 トラフィックをフィルタリングする場合は、次の手順を実行します。

### 始める前に

IPv6 ACL を設定する場合は、事前にデュアル IPv4 および IPv6 SDM テンプレートのいずれか を選択する必要があります。

#### 手順の概要

- 1. IPv6 ACL を作成し、IPv6 アクセス リスト コンフィギュレーション モードを開始します。
- 2. IPv6 ACL が、トラフィックをブロックする(deny)または通過させる(permit)よう設定 します。
- 3. トラフィックをフィルタリングする必要があるインターフェイスに IPv6 ACL を適用しま す。
- インターフェイスに IPv6 ACL を適用します。ルータ ACL では、ACL が適用されるレイヤ 3インターフェイスにも IPv6 アドレスを設定する必要があります。

|       | コマンドまたはアクション                                                  | 目的 |
|-------|---------------------------------------------------------------|----|
| ステップ1 | IPv6 ACL を作成し、IPv6 アクセス リスト コンフィ<br>ギュレーション モードを開始します。        |    |
| ステップ2 | IPv6ACLが、トラフィックをブロックする (deny)<br>または通過させる (permit) よう設定します。   |    |
| ステップ3 | トラフィックをフィルタリングする必要があるイン<br>ターフェイスに IPv6 ACL を適用します。           |    |
| ステップ4 | インターフェイスに IPv6 ACL を適用します。ルー<br>タ ACL では、ACL が適用されるレイヤ 3 インター |    |

| コマンドまたはアクション                | 目的 |
|-----------------------------|----|
| フェイスにもIPv6アドレスを設定する必要があります。 |    |

## IPv6 ACL のデフォルト設定

デフォルトでは、IPv6 ACL は設定または適用されていません。

## 他の機能およびスイッチとの相互作用

- IPv6 ルータ ACL がパケットを拒否するよう設定されている場合、パケットはルーティン グされません。パケットのコピーがインターネット制御メッセージプロトコル(ICMP) キューに送信され、フレームに ICMP 到達不能メッセージが生成されます。
- ・ブリッジドフレームがポートACLによってドロップされる場合、このフレームはブリッジングされません。
- IPv4 ACL および IPv6 ACL の両方を1つのスイッチまたはスイッチ スタックに作成したり、同一インターフェイスに適用できます。各 ACL には一意の名前が必要です。設定済みの名前を使用しようとすると、エラーメッセージが表示されます。

IPv4 ACL と IPv6 ACL の作成、および同一のレイヤ2インターフェイスまたはレイヤ3イ ンターフェイスへの IPv4 ACL または IPv6 ACL の適用には、異なるコマンドを使用しま す。ACL を付加するのに誤ったコマンドを使用すると(例えば、IPv6 ACL の付加に IPv4 コマンドを使用するなど)、エラーメッセージが表示されます。

- MAC ACL を使用して、IPv6 フレームをフィルタリングできません。MAC ACL は非 IP フレームだけをフィルタリングできます。
- ハードウェアメモリが満杯の場合、設定済みのACLを追加すると、パケットはCPUに転送され、ACLはソフトウェアで適用されます。ハードウェアが一杯になると、ACLがアンロードされたことを示すメッセージがコンソールに出力され、パケットはインターフェイスでドロップされます。

# IPv6 ACL の設定方法

IPv6 ACL の作成

IPv6 ACL を作成するには、次の手順を実行します。

手順の概要

- 1. enable
- **2**. configure terminal

- **3. ipv6 access-list** *acl\_name*
- 4. {deny|permit} protocol
- 5. {deny|permit} tcp
- 6. {deny|permit} udp
- 7. {deny|permit} icmp
- **8**. end
- 9. show ipv6 access-list
- **10**. copy running-config startup-config

|               | コマンドまたはアクション                                                                                                    | 目的                                                                                                    |
|---------------|----------------------------------------------------------------------------------------------------|----------------------------------------------------------------------------------------------------|
| ステップ1         | enable                                                                                                    | 特権 EXEC モードを有効にします。                                                                                                    |
|               | 例:                                                                                                    | パスワードを入力します(要求された場合)。                                                                                                    |
|               | デバイス> enable                                                                                                    |                                                                                                    |
| ステップ <b>2</b> | configure terminal                                                                                                    | グローバル コンフィギュレーション モードを開始                                                                                                    |
|               | 例:                                                                                                    | します。                                                                                                    |
|               | デバイス# configure terminal                                                                                                    |                                                                                                    |
| ステップ3         | ipv6 access-list acl_name                                                                                                    | 名前を使用して IPv6 アクセス リストを定義し、                                                                                                    |
|               | 例:                                                                                                    | IPv6アクセスリストコンフィギュレーションモー<br>ドを開始します。                                                                                                    |
|               | デバイス# ipv6 access-list access-list-name                                                                                                    |                                                                                                    |
| ステップ4         | {deny permit} protocol                                                                                                    | 条件が一致した場合にパケットを拒否する場合は                                                                                                    |
|               | 例:                                                                                                    | deny、計可する場合はpermitを指定します。次に、<br>条件について説明します。                                                                                                    |
|               | <pre>{deny   permit} protocol<br/>{source-ipv6-prefix/prefix-length   any   host<br/>source-ipv6-address}<br/>[operator<br/>[port-number]]{destination-ipv6-prefix/prefix-length<br/>  any  host destination-ipv6-address}<br/>[operator [port-number]][dscp value]<br/>[fragments][log] [log-input] [routing][sequence<br/>value]</pre> | <ul> <li>• protocol には、インターネットプロトコルの名前または番号を入力します。ahp、esp、icmp、ipv6、pcp、stcp、tcp、udp、またはIPv6プロトコル番号を表す0~255の整数を使用できます。</li> </ul>                                                                                            |
|               | [time-range name]                                                                                                    | <ul> <li>source-ipv6-prefix/prefix-length または<br/>destination-ipv6-prefix/ prefix-length は、拒否条<br/>件または許可条件を設定する送信元または宛先<br/>IPv6 ネットワークあるいはネットワーク クラ<br/>スで、コロン区切りの 16 ビット値を使用した<br/>16 進形式で指定します(RFC 2373 を参照)。</li> </ul> |
|               |                                                                                                    | • IPv6 プレフィックス ::/0 の短縮形として、any<br>を入力します。                                                                                                    |

| コマンドまたはアクション | 目的                                                                                                    |
|--------------|----------------------------------------------------------------------------------------------------|
|              | <ul> <li>host source-ipv6-address または<br/>destination-ipv6-address には、拒否条件または<br/>許可条件を設定する送信元または宛先 IPv6 ホ<br/>ストアドレスを入力します。アドレスはコロ<br/>ン区切りの16ビット値を使用した16進形式で<br/>指定します。</li> </ul> |
|              | <ul> <li>(任意) operator には、指定のプロトコルの送<br/>信元ポートまたは宛先ポートを比較するオペラ<br/>ンドを指定します。オペランドには、lt(より<br/>小さい)、gt(より大きい)、eq(等しい)、<br/>neq(等しくない)、range(包含範囲)があり<br/>ます。</li> </ul>               |
|              | source-ipv6-prefix/prefix-length 引数のあとの operator<br>は、送信元ポートに一致する必要があります。<br>destination-ipv6- prefix/prefix-length 引数のあとの<br>operator は、宛先ポートに一致する必要がありま<br>す。                      |
|              | <ul> <li>(任意) port-number は、0~65535 の 10 進数<br/>または TCP あるいは UDP ポートの名前です。<br/>TCP ポート名を使用できるのは、TCP のフィ<br/>ルタリング時だけです。UDP ポート名を使用<br/>できるのは、UDP のフィルタリング時だけで<br/>す。</li> </ul>      |
|              | <ul> <li>(任意) dscp value を入力して、各 IPv6 パケットヘッダーの Traffic Class フィールド内のトラフィッククラス値と DiffServ コード ポイント値を照合します。指定できる範囲は 0 ~ 63 です。</li> </ul>                                             |
|              | <ul> <li>(任意) fragments を入力して、先頭ではない<br/>フラグメントを確認します。このキーワードが<br/>表示されるのは、プロトコルが ipv6 の場合だ<br/>けです。</li> </ul>                                                                      |
|              | <ul> <li>(任意) log を指定すると、エントリと一致するパケットに関するログメッセージがコンソールに送信されます。log-input を指定すると、ログエントリに入力インターフェイスが追加されます。ロギングはルータ ACL でだけサポートされます。</li> </ul>                                        |

I

|               | コマンドまたはアクション                                                                                                    | 目的                                                                                                    |
|---------------|----------------------------------------------------------------------------------------------------|----------------------------------------------------------------------------------------------------|
|               |                                                                                                    | <ul> <li>(任意) routing を入力して、IPv6パケットの<br/>ルーティングを指定します。</li> <li>(任意) sequence value を入力して、アクセス<br/>リストステートメントのシーケンス番号を指<br/>定します。指定できる範囲は1~4294967295<br/>です。</li> <li>(任意) time-range name を入力して、拒否また<br/>は許可ステートメントに適用される時間の範囲<br/>を指定します。</li> </ul>                                                                                                    |
| ステップ <b>5</b> | <pre>{deny permit} tcp {deny   permit} tcp {source-ipv6-prefix/prefix-length   any   hostsource-ipv6-address} [operator [port-number]]{destination-ipv6-prefix/prefix-length   any  hostdestination-ipv6-address} [operator [port-number]][ack] [dscp value][established] [fin] [log][log-input] [neq {port  protocol}] [psh] [range{port   protocol}] [rst][routing] [sequence value] [syn] [time-range name][urg]</pre> | <ul> <li>(任意) TCP アクセス リストおよびアクセス条件<br/>を定義します。</li> <li>TCP の場合は tcp を入力します。パラメータはス<br/>テップ 3 で説明されているパラメータと同じです<br/>が、次に示すオプションのパラメータが追加されて<br/>います。</li> <li>ack:確認応答(ACK) ビットセット</li> <li>established:確立された接続。TCP データグラ<br/>ムに ACK または RST ビットが設定されている<br/>場合、照合が行われます。</li> <li>fin:終了ビットセット。送信元からのデータ<br/>はそれ以上ありません。</li> <li>neq {port   protocol }: 所定のポート番号上にな<br/>いパケットだけを照合します。</li> <li>psh: プッシュ機能ビットセット</li> <li>range {port   protocol }: ポート番号の範囲内の<br/>パケットだけを照合します。</li> <li>rst: リセット ビット セット</li> <li>syn: 同期ビット セット</li> <li>urg: 緊急ポインタ ビット セット</li> </ul> |
| ステップ6         | {deny permit} udp<br>仮l ·                                                                                                    | (任意)UDP アクセス リストおよびアクセス条件<br>を定義します。                                                                                                    |
|               | <pre>{deny   permit} udp {deny   permit} udp {source-ipv6-prefix/prefix-length   any   hostsource-ipv6-address} [operator [port-number]]{destination-ipv6-prefix/prefix-length</pre>                                                                                                    | ユーザ データグラム プロトコルの場合は、udp を<br>入力します。UDP パラメータは TCP に関して説明<br>されているパラメータと同じです。ただし、                                                                                                    |

|               | コマンドまたはアクション                                                                                                    | 目的                                                                                                    |
|---------------|----------------------------------------------------------------------------------------------------|----------------------------------------------------------------------------------------------------|
|               | <pre>  any   hostdestination-ipv6-address} [operator [port-number]][dscp value] [log][log-input] [neq {port  protocol}] [range {port  protocol}] [routing][sequence value][time-range name]</pre>                                                                                                    | [operator [port]] のポート番号またはポート名は、<br>UDP ポートの番号または名前でなければなりません。UDP の場合、established パラメータは無効です。                                                                                                    |
| ステップ <b>1</b> | {deny permit} icmp<br>例:                                                                                                    | (任意)ICMPアクセスリストおよびアクセス条件<br>を定義します。                                                                                                    |
|               | <pre>{deny   permit} icmp {source-ipv6-prefix/prefix-length   any   hostsource-ipv6-address} [operator [port-number]] {destination-ipv6-prefix/prefix-length   any   hostdestination-ipv6-address} [operator [port-number]][icmp-type [icmp-code]  icmp-message] [dscpvalue] [log] [log-input] [routing] [sequence value][time-range name]</pre> | インターネット制御メッセージプロトコルの場合<br>は、icmpを入力します。ICMPパラメータはステッ<br>プ3aのIPプロトコルの説明にあるパラメータとほ<br>とんど同じですが、ICMPメッセージタイプおよび<br>コードパラメータが追加されています。オプショ<br>ンのキーワードの意味は次のとおりです。<br>・icmp-type:ICMPメッセージタイプでフィルタ<br>リングする場合に入力します。指定できる値の<br>範囲は、0~255です。 |
|               |                                                                                                    | ・ http:// ビバア ビバア ジョード タイプでフィルタリングする場合に入力します。指定できる値の範囲は、0~255 です。                                                                                                    |
|               |                                                                                                    | <ul> <li>icmp-message: ICMPパケットをICMPメッセージタイプ名またはICMPメッセージタイプとコード名でフィルタリングする場合に入力します。ICMPメッセージのタイプ名およびコード名のリストについては、?キーを使用するか、またはこのリリースのコマンドリファレンスを参照してください。</li> </ul>                                                                 |
| ステップ8         | end<br>例:<br>Device(config)# end                                                                                                    | 特権 EXEC モードに戻ります。また、Ctrl+Z キー<br>を押しても、グローバル コンフィギュレーション<br>モードを終了できます。                                                                                                    |
| ステップ9         | show ipv6 access-list<br>例:<br>show ipv6 access-list                                                                                                    | アクセスリストの設定を確認します。                                                                                                    |
| ステップ10        | copy running-config startup-config<br>例:<br>copy running-config startup-config                                                                                                    | (任意)コンフィギュレーション ファイルに設定<br>を保存します。                                                                                                    |

## インターフェイスへの IPv6 の適用

ここでは、ネットワークインターフェイスに IPv6 ACL を適用する手順について説明します。 レイヤ2およびレイヤ3インターフェイスの発信または着信トラフィックに IPv6 ACL を適用 できます。IPv6 ACL はレイヤ3インターフェイスの着信管理トラフィックにだけ適用できま す。

インターフェイスへのアクセスを制御するには、次の手順を実行します。

### 手順の概要

- 1. enable
- 2. configure terminal
- **3. interface** *interface\_id*
- 4. no switchport
- 5. ipv6 address ipv6\_address
- 6. ipv6 traffic-filter acl\_name
- 7. end
- 8. show running-config interface tenGigabitEthernet 1/0/3
- 9. copy running-config startup-config

|       | コマンドまたはアクション                 | 目的                                                    |
|-------|------------------------------|-------------------------------------------------------|
| ステップ1 | enable                       | 特権 EXEC モードを有効にします。                                   |
|       | 例:                           | パスワードを入力します(要求された場合)。                                 |
|       | デバイス> enable                 |                                                       |
| ステップ2 | configure terminal           | グローバル コンフィギュレーション モードを開始                              |
|       | 例:                           | します。                                                  |
|       | デバイス# configure terminal     |                                                       |
| ステップ3 | interface interface_id       | アクセスリストを適用するレイヤ2インターフェイ                               |
|       | 例:                           | ス (ポートACL用) またはレイヤ 3 スイッチ仮想                           |
|       | デバイス# interface interface-id | インターフェイス(ルータ ACL 用)を特定して、<br>インターフェイス コンフィギュレーション モード |
|       |                              | を開始します。                                               |
| ステップ4 | no switchport                | レイヤ2モード(デフォルト)からレイヤ3モード                               |
|       | 例:                           | にインターフェイスを変更します(ルータ ACL を                             |
|       | デバイス# no switchport          | 週用する場合のみ)。<br>                                        |

|                    | コマンドまたはアクション                                                                                                    | 目的                                                                                                    |
|--------------------|----------------------------------------------------------------------------------------------------|----------------------------------------------------------------------------------------------------|
| ステップ5              | ipv6 address ipv6_address<br>例:                                                                                                    | レイヤ3インターフェイス(ルータACL用)でIpv6<br>アドレスを設定します。                                                                     |
|                    | デバイス# ipv6 address ipv6-address                                                                                                    | <ul> <li>(注) このコマンドは、レイヤ2インターフェ<br/>イスでは、またはインターフェイスに明<br/>示的な IPv6 アドレスが設定されている<br/>場合には、必要ありません。</li> </ul> |
| ステップ6              | ipv6 traffic-filter acl_name                                                                                                    | インターフェイスの着信トラフィックまたは発信ト<br>ラフィックにアクセス リストを適用します                                                               |
|                    | 19]:<br>デバイス# ipv6 traffic-filter access-list-name {in<br>  out}                                                                        |                                                                                                    |
| ステップ1              | end                                                                                                    | 特権 EXEC モードに戻ります。また、Ctrl+Z キーを                                                                                |
|                    | 例:                                                                                                    | 押しても、グローバルコンフィギュレーションモー                                                                                       |
|                    | Device(config)# <b>end</b>                                                                                                    |                                                                                                    |
| ステップ8              | show running-config interface tenGigabitEthernet 1/0/3                                                                                  | 設定の概要を示します。                                                                                                   |
|                    | 例:                                                                                                    |                                                                                                    |
|                    | デバイス# show running-config interface<br>tenGigabitEthernet 1/0/3                                                                         |                                                                                                    |
|                    | Building configuration                                                                                                    |                                                                                                    |
|                    | Current configuration : 98 bytes<br>!<br>interface TenGigabitEthernet1/0/3<br>switchport mode trunk<br>ipv6 traffic-filter MyFilter out |                                                                                                    |
| <br>フ <i>テ</i> ぃプ0 | conv running_config startun_config                                                                                                    | (任音)コンフィゼーレーションファイルに訓守な                                                                                       |
| ヘナツノリ              | です。<br>「の」、                                                                                                    | ([[忠/ コンノイヤユレーション / アイルに設定を]保存します。                                                                            |
|                    | copy running-config startup-config                                                                                                    |                                                                                                    |

# IPv6 ACL の確認

IPv6 ACL の表示

IPv6 ACL を表示するには、次の手順を実行します。

|       | コマンドまたはアクション                                   | 目的                          |
|-------|------------------------------------------------|-----------------------------|
| ステップ1 | enable                                         | 特権 EXEC モードを有効にします。         |
|       | 例:                                             | パスワードを入力します(要求された場合)。       |
|       | デバイス> enable                                   |                             |
| ステップ2 | configure terminal                             | グローバル コンフィギュレーション モードを開始    |
|       | 例:                                             | します。                        |
|       |                                                |                             |
|       | デバイス# configure terminal                       |                             |
| ステップ3 | show access-list                               | deviceに設定されたすべてのアクセス リストを表示 |
|       | 例:                                             | します。                        |
|       | デバイス# show access-lists                        |                             |
| ステップ4 | show ipv6 access-list acl_name                 | 設定済みのすべての IPv6 アクセス リストまたは名 |
|       | 例:                                             | 前付けされたアクセスリストを表示します。        |
|       | デバイス# show ipv6 access-list [access-list-name] |                             |

### 手順

# RA ガード ポリシーの設定

### 手順の概要

- 1. enable
- **2**. configure terminal
- **3. ipv6 nd raguard policy** *policy name*
- 4. trusted-port
- 5. device-role router
- **6. interface** *interface-id*
- 7. ipv6 nd raguard attach-policy policy name
- 8. vlan vlan-id
- 9. ipv6 nd suppress
- 10. ipv6 snooping
- **11.** ipv6 nd raguard attach-policy policy name
- 12. ipv6 nd ra-throttler attach-policy policy name

### 手順の詳細

|       | コマンドまたはアクション                                                      | 目的                         |
|-------|-------------------------------------------------------------------|----------------------------|
| ステップ1 | enable                                                            | 特権 EXEC モードを有効にします。        |
|       | 例:                                                                | パスワードを入力します(要求された場合)。      |
|       | デバイス> enable                                                      |                            |
| ステップ2 | configure terminal                                                | グローバル コンフィギュレーション モードを開始   |
|       | 例:                                                                | します。                       |
|       | デバイス# configure terminal                                          |                            |
| ステップ3 | ipv6 nd raguard policy policy name                                |                            |
|       | 例:                                                                |                            |
|       | デバイス(config)# ipv6 nd raguard policy MyPolicy                     |                            |
| ステップ4 | trusted-port                                                      | 上記で作成したポリシーの信頼できるポートを設定    |
|       | 例:                                                                | します。                       |
|       | デバイス(config-nd-raguard)# <b>trusted-port</b>                      |                            |
| ステップ5 | device-role router                                                | 上記で作成した信頼できるポートにRAを送信可能    |
|       | 例:                                                                | な信頼できるデバイスを定義します。          |
|       | デバイス(config-nd-raguard)# <b>device-role</b>                       |                            |
|       | デバイス(config-nd-raguard)# device-role router                       |                            |
|       | d                                                                 |                            |
| ステップ6 | interface interface-id                                            | 信頼できるデバイスにインターフェイスを設定しま    |
|       | 例:                                                                | す。                         |
|       | デバイス(config)# interface tenGigabitEthernet<br>1/0/1               |                            |
| ステップ1 | ipv6 nd raguard attach-policy policy name                         | ポートから受信した RA を信頼するようにポリシー  |
|       | 例:                                                                | を設定し、接続します。                |
|       | デバイス(config-if)# <b>ipv6 nd raguard attach-policy</b><br>Mypolicy |                            |
| ステップ8 | vlan vlan-id                                                      | ワイヤレス クライアントの vlan を設定します。 |
|       | 例:                                                                |                            |
|       | デバイス(config)# <b>vlan configuration 19-21,23</b>                  |                            |
| ステップ9 | ipv6 nd suppress                                                  | 無線上で ND メッセージを抑制します。       |
|       | 例:                                                                |                            |
|       | デバイス(config-vlan-config)# <b>ipv6 nd suppress</b>                 |                            |

|                | コマンドまたはアクション                                                                      | 目的                             |
|----------------|-----------------------------------------------------------------------------------|--------------------------------|
| ステップ10         | ipv6 snooping                                                                     | IPv6 トラフィックをキャプチャします。          |
|                | 例:                                                                                |                                |
|                | デバイス(config-vlan-config)# <b>ipv6 snooping</b>                                    |                                |
| ステップ 11        | ipv6 nd raguard attach-policy policy name                                         | ワイヤレス クライアントの vlan に RA ガード ポリ |
|                | 例:                                                                                | シーを接続します。                      |
|                | デバイス(config-vlan-config)# <b>ipv6 nd raguard</b><br><b>attach-policy Mypolicy</b> |                                |
| ステップ <b>12</b> | ipv6 nd ra-throttler attach-policy policy name                                    | ワイヤレス クライアントの vlan に RA スロットリ  |
|                | 例:                                                                                | ング ポリシーを接続します。                 |
|                | デバイス(config-vlan-config)# ipv6 nd ra-throttler<br>attach-policy Mythrottle        |                                |

# IPv6 ネイバー バインディングの設定

### 手順の概要

- 1. enable
- **2**. configure terminal
- 3. ipv6 neighbor binding [vlan] 19 2001:db8::25:4 interface tenGigabitEthernet 1/0/3 aaa.bbb.ccc

|       | コマンドまたはアクション                                                                                           | 目的                                                                                                    |
|-------|----------------------------------------------------------------------------------------------------|----------------------------------------------------------------------------------------------------|
| ステップ1 | enable                                                                                                 | 特権 EXEC モードを有効にします。                                                                                                    |
|       | 例:                                                                                                    | パスワードを入力します(要求された場合)。                                                                                                    |
|       | デバイス> enable                                                                                           |                                                                                                    |
| ステップ2 | configure terminal                                                                                     | グローバル コンフィギュレーション モードを開始                                                                                                 |
|       | 例:                                                                                                    | します。                                                                                                    |
|       | デバイス# configure terminal                                                                               |                                                                                                    |
| ステップ3 | ipv6 neighbor binding [vlan] 19 2001:db8::25:4<br>interface tenGigabitEthernet 1/0/3 aaa.bbb.ccc<br>例: | 送信元 MAC アドレスとして aaa.bbb.ccc が設定され<br>たインターフェイス te1/0/3 を介して VLAN 19 で送<br>信する場合にのみ有効なネイバー 2001:db8::25:4 を<br>設定して検証します。 |

| コマンドまたはアクション                                                                                                    | 目的 |
|----------------------------------------------------------------------------------------------------|----|
| デバイス(config)# ipv6 neighbor binding vlan 19<br>2001:db8::25:4 interface tenGigabitEthernet 1/0/3<br>aaa.bbb.ccc |    |

# IPv6 ACL の設定例

## 例:IPv6 ACL の作成

次に、CISCO と名前が付けられた IPv6 アクセス リストを設定する例を示します。リスト内の 最初の拒否エントリは、宛先 TCP ポート番号が 5000 より大きいパケットをすべて拒否しま す。2番めの拒否エントリは、送信元 UDP ポート番号が 5000 未満のパケットを拒否します。 また、この2番めの拒否エントリは、すべての一致をコンソールに表示します。リスト内の最 初の許可エントリは、すべての ICMP パケットを許可します。リスト内の2番めの許可エント リは、その他のすべてのトラフィックを許可します。暗黙の全否定の条件が各 IPv6 アクセス リストの末尾にあるため、2番めの許可エントリは必要です。

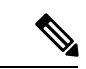

(注)

ロギングは、レイヤ3インターフェイスでのみサポートされます。

```
デバイス(config)# ipv6 access-list CISCO
デバイス(config-ipv6-acl)# deny tcp any any gt 5000
デバイス (config-ipv6-acl)# deny ::/0 lt 5000 ::/0 log
デバイス(config-ipv6-acl)# permit icmp any any
デバイス(config-ipv6-acl)# permit any any
```

## 例: IPv6 ACL の適用

次に、レイヤ3インターフェイスの発信トラフィックに対して、アクセスリスト Cisco を適用 する例を示します。

デバイス(config)# interface TenGigabitEthernet 1/0/3

デバイス(config-if)# no switchport デバイス(config-if)# ipv6 address 2001::/64 eui-64 デバイス(config-if)# ipv6 traffic-filter CISCO out

## 例:IPv6 ACL の表示

次に、show access-lists 特権 EXEC コマンドの出力例を示します。出力には、スイッチまたは スイッチ スタックに設定済みのすべてのアクセス リストが表示されます。

デバイス #show access-lists Extended IP access list hello 10 permit ip any any

IPv6 access list ipv6 permit ipv6 any any sequence 10

次に、show ipv6 access-lists 特権 EXEC コマンドの出力例を示します。出力には、スイッチまた はスイッチ スタックに設定済みの IPv6 アクセス リストだけが表示されます。

デバイス# show ipv6 access-list IPv6 access list inbound permit tcp any any eq bgp (8 matches) sequence 10 permit tcp any any eq telnet (15 matches) sequence 20 permit udp any any sequence 30

IPv6 access list outbound deny udp any any sequence 10 deny tcp any any eq telnet sequence 20

# その他の参考資料

### 関連資料

| 関連項目           | マニュアル タイトル                                   |
|----------------|----------------------------------------------|
| Cisco IOS コマンド | Cisco IOS Master Commands List, All Releases |

#### MIB

| МІВ                      | MIB のリンク                                                                                                    |
|--------------------------|----------------------------------------------------------------------------------------------------|
| 本リリースでサポートするす<br>べての MIB | 選択したプラットフォーム、Cisco IOS リリース、およびフィー<br>チャ セットに関する MIB を探してダウンロードするには、次<br>の URL にある Cisco MIB Locator を使用します。<br>http://www.cisco.com/go/mibs |

### シスコのテクニカル サポート

| 説明                                                                                                    | リンク                          |
|----------------------------------------------------------------------------------------------------|------------------------------|
| シスコのサポートWebサイトでは、シスコの製品やテクノロジー<br>に関するトラブルシューティングにお役立ていただけるように、<br>マニュアルやツールをはじめとする豊富なオンラインリソースを<br>提供しています。                                                                      | http://www.cisco.com/support |
| お使いの製品のセキュリティ情報や技術情報を入手するために、<br>Cisco Notification Service (Field Notice からアクセス)、Cisco<br>Technical Services Newsletter、Really Simple Syndication (RSS)<br>フィードなどの各種サービスに加入できます。 |                              |
| シスコのサポート Web サイトのツールにアクセスする際は、<br>Cisco.com のユーザ ID およびパスワードが必要です。                                                                                                    |                              |

# IPv6 ACL の機能情報

次の表に、このモジュールで説明した機能をリストし、個別の設定情報へのリンクを示しま す。

| 機能          | リリース                         | 変更内容                  |
|-------------|------------------------------|-----------------------|
| IPv6 ACL 機能 | Cisco IOS XE Everest 16.5.1a | この機能が導<br>入されまし<br>た。 |

翻訳について

このドキュメントは、米国シスコ発行ドキュメントの参考和訳です。リンク情報につきましては 、日本語版掲載時点で、英語版にアップデートがあり、リンク先のページが移動/変更されている 場合がありますことをご了承ください。あくまでも参考和訳となりますので、正式な内容につい ては米国サイトのドキュメントを参照ください。